## Erro A sessão de logon especificada não existe ao instalar o Subsistema do Windows para Linux (WSL)

**O Problema:** Ao tentar instalar o Subsistema do Windows para Linux utilizando o comando "wsl --install -d ubuntu", o usuário recebe a mensagem de erro "A sessão de logon especificada não existe. Talvez ela já tenha sido finalizada.". Isso impede a instalação correta do WSL e a utilização do ambiente Linux no Windows.

Análise do Problema: Esse erro ocorre quando a sessão de logon do Windows não pode ser encontrada ou está corrompida. Isso pode acontecer por diversos motivos, como conflitos de software, problemas de configuração ou interrupções no processo de instalação anterior.

Causa Raiz: Existem várias possíveis causas para esse problema, incluindo:

- 1. Conflitos de software: Outros programas ou serviços podem estar interferindo na instalação do WSL.
- 2. Problemas de configuração: Configurações incorretas ou ausentes podem causar a falha na criação da sessão de logon.
- 3. Interrupção na instalação anterior: Se uma instalação anterior do WSL foi interrompida abruptamente, isso pode resultar na ausência da sessão de logon.

**Solução:** Para resolver o erro "A sessão de logon especificada não existe" ao instalar o Subsistema do Windows para Linux, siga as etapas abaixo:

Passo 1: Verificar pré-requisitos Certifique-se de que seu sistema atenda aos requisitos mínimos para a instalação do WSL. Verifique se você está executando uma versão compatível do Windows 10 e se possui privilégios de administrador.

Passo 2: Verificar conflitos de software Desative temporariamente qualquer programa antivírus, firewall ou software de segurança de terceiros. Esses programas podem interferir na instalação do WSL. Após a instalação, você poderá reativar esses programas.

Passo 3: Limpar configurações do WSL Para limpar as configurações do WSL e iniciar uma nova instalação, siga as etapas abaixo:

- 1. Abra o Prompt de Comando como administrador.
- 2. Execute o seguinte comando para desinstalar completamente o WSL:

wsl --unregister <distribution name>

Substitua <distribution name> pelo nome da distribuição Linux que você está tentando instalar, por exemplo, "ubuntu".

## Procedimento.com.br

Passo 4: Reiniciar o computador Após desinstalar o WSL, reinicie o computador para garantir que todas as alterações sejam aplicadas corretamente.

Passo 5: Instalar o WSL novamente Após reiniciar o computador, abra o Prompt de Comando como administrador e execute o comando "wsl --install -d ubuntu" novamente. Certifique-se de que todos os passos anteriores tenham sido concluídos corretamente.

Passo 6: Verificar erros de log Se o erro persistir, verifique os logs de eventos do Windows para obter informações adicionais sobre o problema. Procure por erros relacionados ao WSL ou à criação da sessão de logon.

Se mesmo após seguir todas as etapas acima o erro persistir, pode ser necessário entrar em contato com o suporte técnico da Microsoft ou procurar ajuda em fóruns especializados.